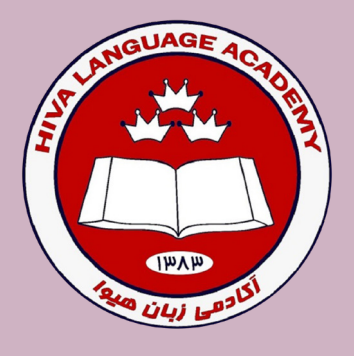

آموزش نحوه مشاهده و دریافت مدرک در سایت

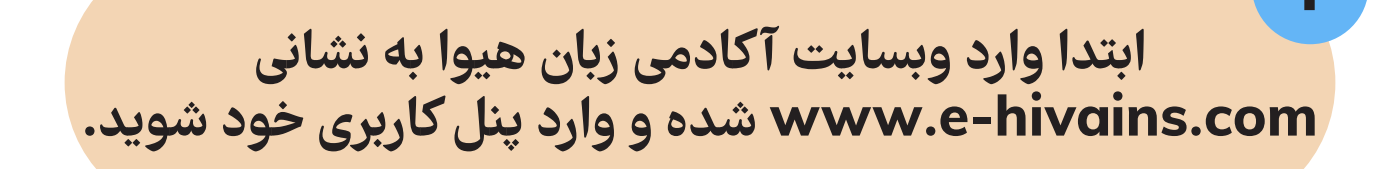

| لى (*) بازگشت به ينل                                                                                                    | صفحه اصا     |
|----------------------------------------------------------------------------------------------------|--------------|
| کاربر گرامی هما بسام تولمی خوش آمدید.                                                                                                    | دار مهم      |
| به دلایل امنیتی حتما در اسرع وقت نسبت به ، تغییر رمز عور اقدام نمایید.<br>به ذکر است تکمیل موارد فوق در خصوص بازیابی رمز عبور و موارد امنیتی از اهمیت ویژه ای برخوردار است. | لازم         |
| ورود به آموزشگاه                                                                                                    | عات آموزشگاه |
| آکادمی زبان هیوا تعداد شعب : ۳                                                                                                    |              |
| 00000000000000000000000                                                                                                    |              |
| S ABC TO ABC TO ABC TO ABC TO ABC TO ABC TO ABC TO                                                                                                    |              |
|                                                                                                    |              |

بر روی <mark>ورود به عنوان زبان آموز ک</mark>لیک نمایید تا منو برایتان به نمایش در بیاید.

| شعبه میدان شهدا: میدان شهدا، جنب بانک ملت، | معبه میدان خراسان؛ ابتدای خیابان ۱۷ شهریورشمالی 📀 |
|--------------------------------------------|---------------------------------------------------|
| طبقه فوقانى پاساژ نور                      | ینب بانک پاسارگاد ، نبش کوچه شهید بهرامی          |
| 33 13 19 00 - 33 12 40 10                  | <b>G</b> 33 13 27 78 - 33 56 62 8                 |
| www.e-hivains.com                          | hiva_language_academy                             |

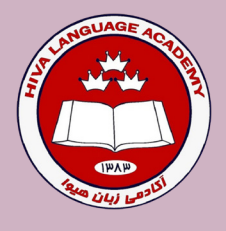

آموزش نحوه <mark>مشاهده</mark> و دریافت مدرک در سایت

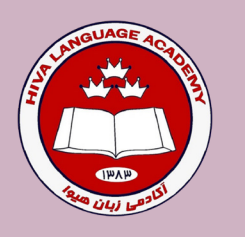

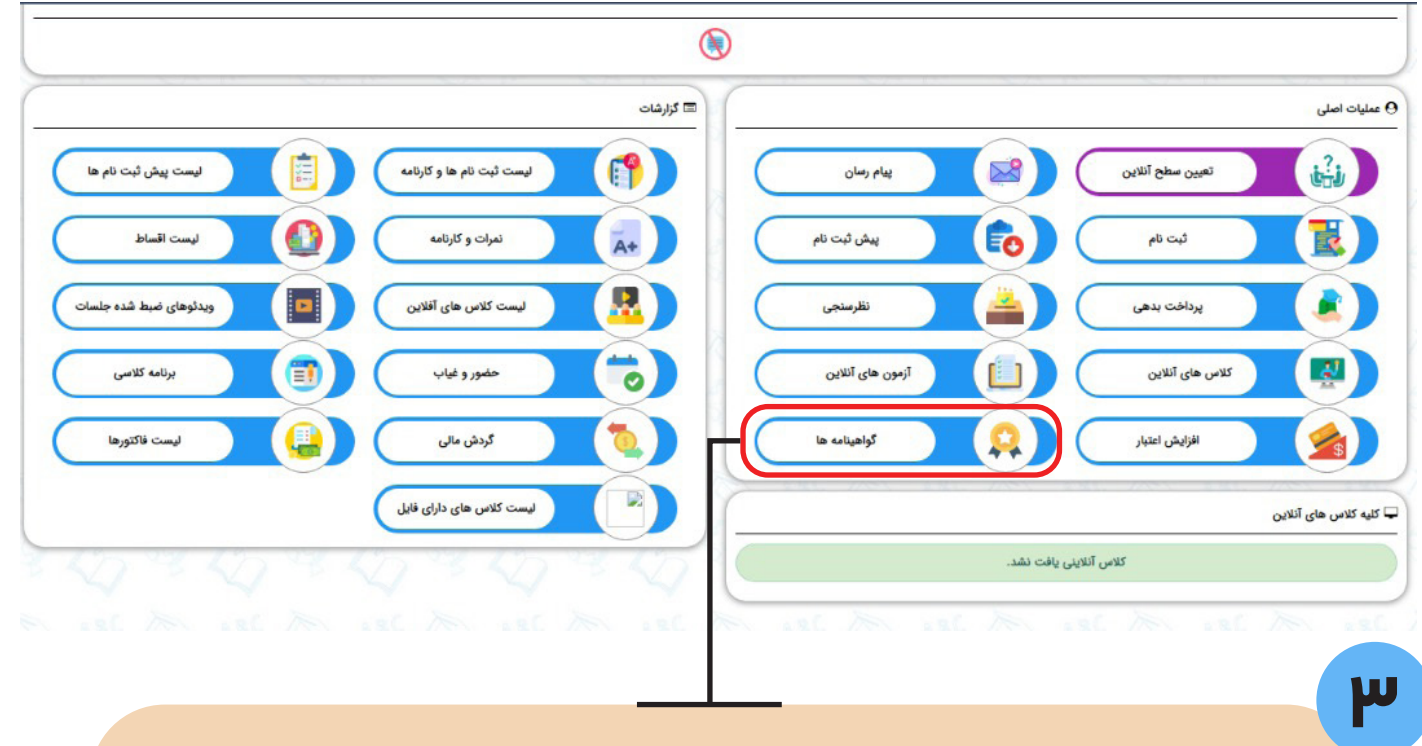

## بر روی گواهینامه ها کلیک نمایید تا مدارک شما نمایش داد شود.

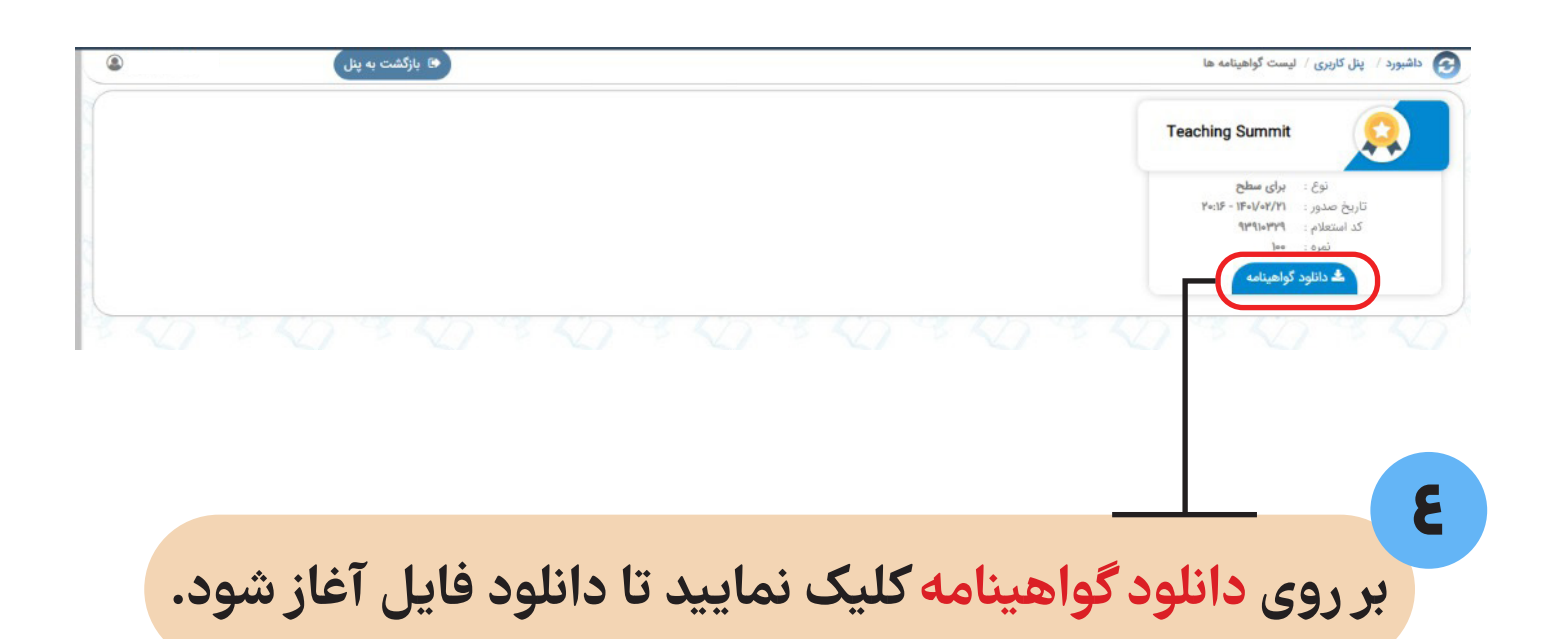

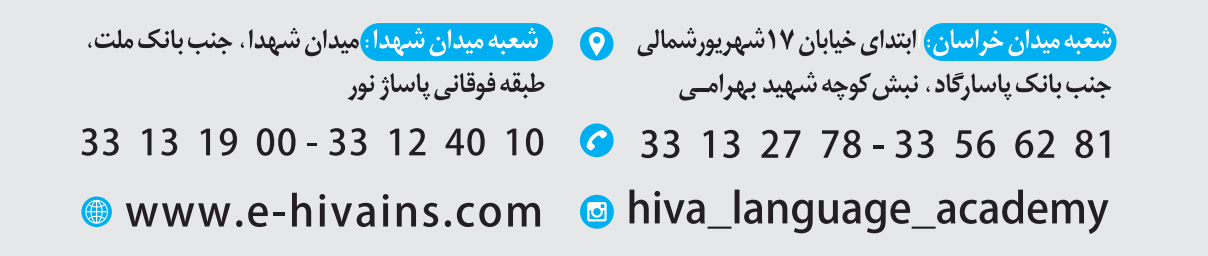